## How to Add the NeT Program Service to an existing CDX account

- 1. Sign in to your CDX account
- 2. Select the green button "Add Program Service" on the MyCDX Page

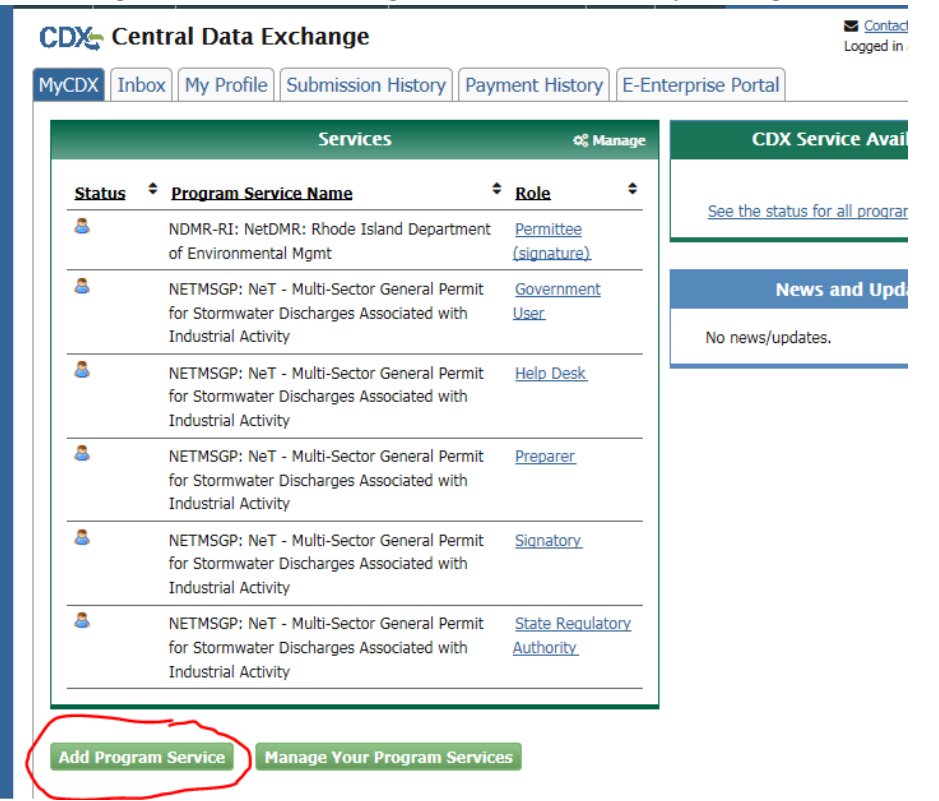

3. Search for or scroll down to and click NeT

|                                                           |                                                                             | _                                      |                        | Logged in as CDXTEST123CC (        |
|-----------------------------------------------------------|-----------------------------------------------------------------------------|----------------------------------------|------------------------|------------------------------------|
| 1. Program Serv                                           | vice 2. Role Access                                                         | > 3. Organization I                    | nformation             |                                    |
| Begin typing a pro<br>Clean Air Act).                     | ogram service name or relate                                                | d keywords to filter the li            | st of available servic | es (e.g., air quality system, AQS, |
| Active Program                                            | Services List                                                               |                                        |                        |                                    |
| Net                                                       |                                                                             |                                        |                        |                                    |
|                                                           |                                                                             |                                        |                        |                                    |
| IEPB: Exchang<br>NeT: NPDES ef                            | e Network Grant Semi-Ar<br>Reporting Tool (10)                              | nnual Reporting Forms                  |                        |                                    |
| IEPB: Exchang<br>NeT: NPDES ef<br>NetDMR: Netw            | e Network Grant Semi-Ar<br>Reporting Tool (10)<br>rork Discharge Monitoring | nnual Reporting Forms<br>J Report (57) | ;<br>;                 |                                    |
| IEPB: Exchang<br>NeT: NPDES ef<br>NetDMR: Netw<br>Cancel  | e Network Grant Semi-Ar<br>Reporting Tool (10)<br>vork Discharge Monitoring | nual Reporting Forms<br>J Report (57)  |                        |                                    |
| IEPB: Exchang<br>NeT: NPDES eff<br>NetDMR: Netw<br>Cancel | e Network Grant Semi-Ar<br>Reporting Tool (10)<br>vork Discharge Monitoring | nual Reporting Forms<br>J Report (57)  | ;                      |                                    |

4. Select NETMSGP: Net – Multi-sector General Permit for Stormwater Discharges Associated with Industrial Activity

| Active Program Consist                                         |                                             |
|----------------------------------------------------------------|---------------------------------------------|
|                                                                |                                             |
|                                                                |                                             |
| BIOSOLIDS: NeT - EPA Biosolids Program (Read Only)             |                                             |
| GEG460000: NeT - EPA Region 4 Offshore Oil and Gas NPDES Per   | mit                                         |
| GMG290000: eNOI - EPA Region 6 Outer Continental Shelf NPDE    | S Permit                                    |
| LEGACYNETEPAMSGP: NeT - EPA NPDES Stormwater Industrial N      | Iulti-Sector General Permit (Legacy)        |
| NETEPABIO: NeT - EPA Biosolids Annual Program Report           |                                             |
| NETEPACGP: NeT - EPA NPDES Stormwater Construction General     | Permit                                      |
| NETEPAGEG: NeT - EPA Offshore Oil and Gas Extraction - Eastern | Outer Continental Shelf NPDES Permit        |
| NETEPAGMG: NeT - EPA Offshore Oil and Gas Extraction - Wester  | n Outer Continental Shelf NPDES Permit      |
| NETEPAVGP: EPA Vessel General Permit for Discharges Incidenta  | l to the Normal Operation of a Vessel       |
| NETMSGP: NeT - Multi-Sector General Permit for Stormwater Dis  | charges Associated with Industrial Activity |
|                                                                |                                             |
| Back Cancel                                                    |                                             |

5. Select Role (Signatory or Preparer)

| anization Name                           | Rhode Island Department of Environmental Management                                             |  |
|------------------------------------------|-------------------------------------------------------------------------------------------------|--|
| gram Service                             | NeT - Multi-Sector General Permit for Stormwater Discharges Associated with Industrial Activity |  |
| le                                       | Selected                                                                                        |  |
| ect a role from the drop                 | down list and provide any required additional information, if applicable.                       |  |
| lect a role from the drop<br>lect a Role | down list and provide any required additional information, if applicable.                       |  |
| lect a role from the drop<br>lect a Role | down list and provide any required additional information, if applicable.                       |  |

Available Roles:

**Signatory** Individual who is authorized under 40 CFR 122.22 to sign/certify application submissions and/or program reports to RIDEM or needs to manage facility user permissions.

**Preparer**: Individual who will be viewing and editing data, but who is not authorized to sign/certify applications and/or program reports under 40 CFR 122.22.

6. Select your Organization (or add your organization if you cannot find it)

- 7. Signatory may be prompted to sign an ESA.
  - a. (Signatory only) Sign ESA Electronically (scroll to bottom):

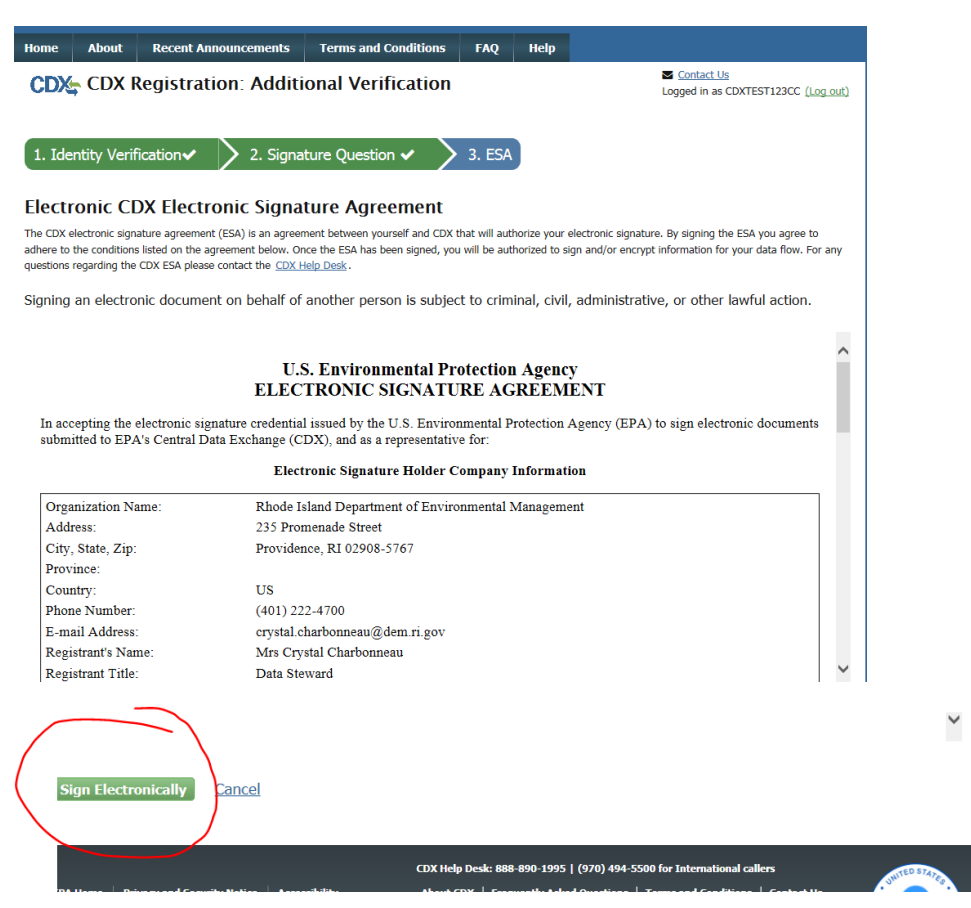

- b. (<u>Signatory only</u>) Enter Password, click **Sign in**; enter answer to Security question, click **Verify**; and then click **Sign**
- c. (Signatory only) Click the green "Back to MyCDX" button

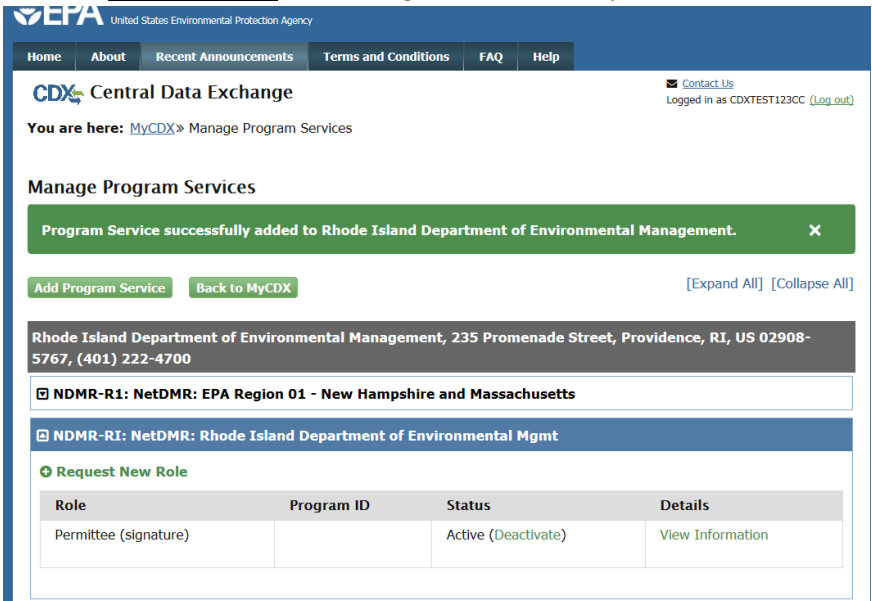

| IyCDX I       | CDX Inbox My Profile Submission History Payment History E-Enterprise Portal |                                                                   |                                 |                                         |  |  |
|---------------|-----------------------------------------------------------------------------|-------------------------------------------------------------------|---------------------------------|-----------------------------------------|--|--|
|               |                                                                             | Services                                                          | ¢\$ Manage                      | CDX Service Availability                |  |  |
| <u>Status</u> | \$                                                                          | Program Service Name                                              | Role \$                         | See the status for all program convices |  |  |
| 8             |                                                                             | NDMR-RI: NetDMR: Rhode Island Department of<br>Environmental Mgmt | <u>Permittee</u><br>(signature) | see the status for all program services |  |  |
| 8             |                                                                             | NETEPAMSGP: NeT - EPA Multi-Sector General                        | <u>Signatory</u>                | News and Updates                        |  |  |
|               | Permit for Stormwater Discharges<br>Industrial Activity                     |                                                                   |                                 | No news/updates.                        |  |  |